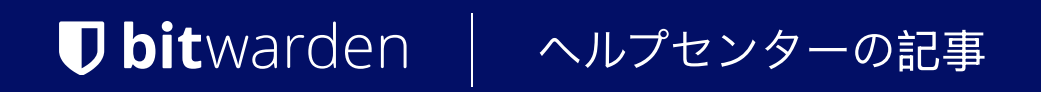

管理者コンソール > ユーザー管理 >

# JumpCloud SCIM統合

ヘルプセンターで表示: https://bitwarden.com/help/jumpcloud-scim-integration/

# **U bit**warden

### JumpCloud SCIM統合

クロスドメインID管理(SCIM)システムは、 Bitwarden組織内のメンバーやグループを自動的にプロビジョニングおよびデプロビジョニングするために使用できます。

#### (i) Note

SCIMインテグレーションは、**エンタープライズ組**甔で利用可能です。SCIM互換のIDプロバイダーを使用していないチーム組甔、 または顧客は、プロビジョニングの代替手段としてディレクトリコネクタの使用を検討することがあります。

この記事は、JumpCloudとのSCIM統合を設定するのに役立ちます。設定は、 Bitwardenウェブ保管庫とJumpCloudポータルを同時に操作することを含みます。進行するにあたり、両方をすぐに利用できる状態にして、 記録されている順序で手順を完了することをお勧めします。

#### SCIM を有効にする

 Note
 あなたは自己ホスト型のBitwardenを使用していますか?それなら、 進む前にサーバーでSCIMを有効にするためのこれらの手順を完了してください。

SCIM統合を開始するには、管理者コンソールを開き、設定 → SCIMプロビジョニングに移動します。

| <b>D bit</b> warden             | SCIM provisioning                                                                                    |       |
|---------------------------------|----------------------------------------------------------------------------------------------------|-------|
| g My Organization $\sim$        | Automatically provision users and groups with your preferred identity provider via SCIM provisioning |       |
| Collections                     | C Enable SCIM                                                                                        |       |
| A Members                       | Set up your preferred identity provider by configuring the URL and SCIM API Key                      |       |
| 뿅 Groups                        |                                                                                                    |       |
| $ arrow 	ext{Reporting}  \lor $ | C SCIM API key                                                                                       |       |
| 🛱 Billing 🗸 🗸                   |                                                                                                    | ● ᢗ 🗋 |
| Settings                        | This API key has access to manage users within your organization. It should be kept secret.          |       |
| Organization info               | Save                                                                                                 |       |
| Policies                        |                                                                                                    |       |
| Two-step login                  |                                                                                                    |       |
| Import data                     |                                                                                                    |       |
| Export vault                    |                                                                                                    |       |
| Domain verification             |                                                                                                    |       |
| Single sign-on                  |                                                                                                    |       |
| Device approvals                |                                                                                                    |       |
| SCIM provisioning               |                                                                                                    |       |
|                                 | SCIM プロビジョニング                                                                                        |       |

© 2025 Bitwarden Inc | Page 2 of 6

# **U bit**warden

SCIMを有効にするチェックボックスを選択し、SCIM URLとSCIM APIキーをメモしてください。 後のステップで両方の値を使用する必要があります。

### JumpCloudアプリを作成します

#### **⊘** Tip

If you are already using this IdP for login with SSO, open that existing application and skip to this step. Otherwise, proceed with this section to create a new application.

JumpCloudポータルで、メニューから**アプリケーション**を選択し、**開始**ボタンを選択します:

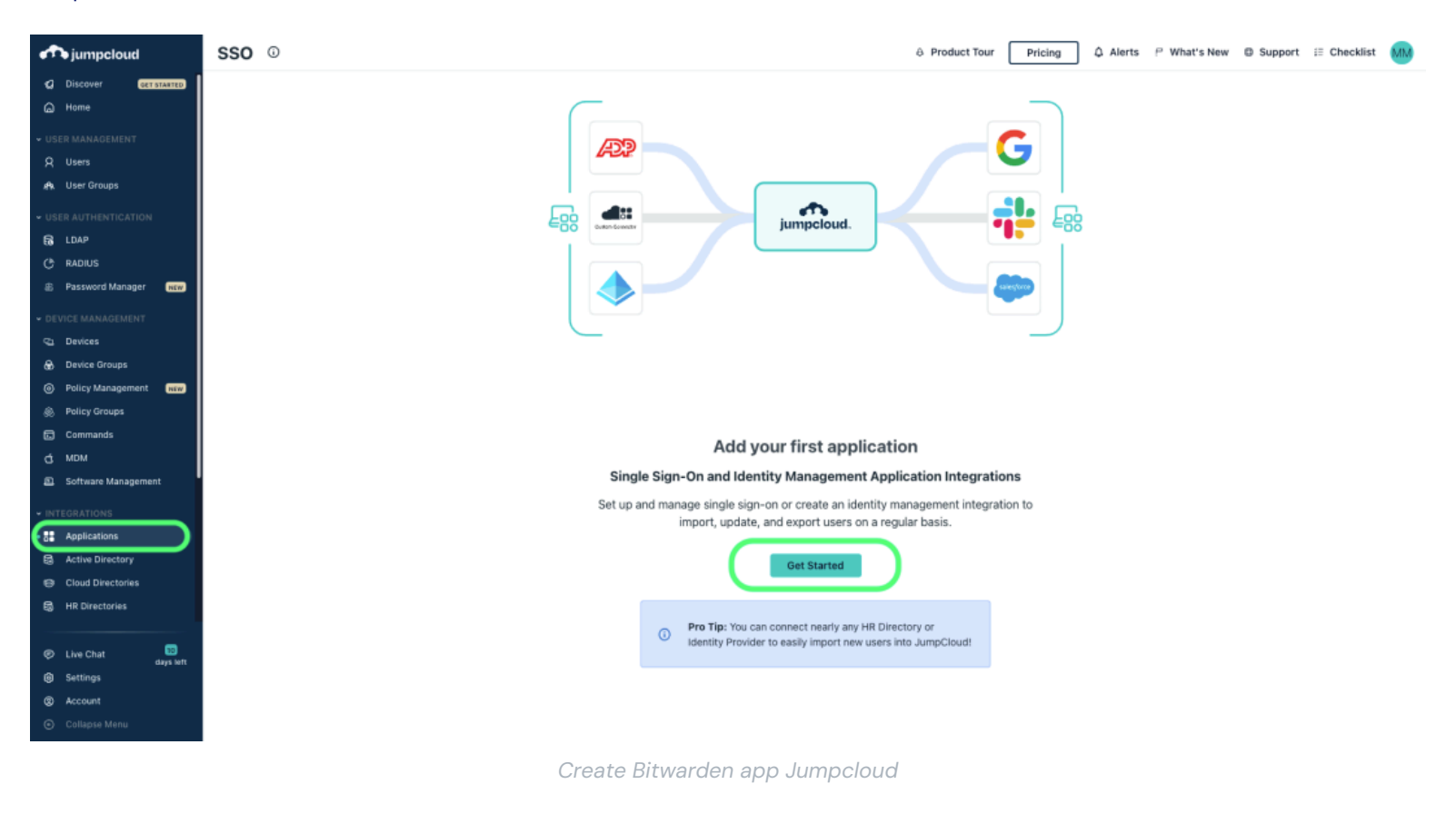

検索ボックスにBitwardenを入力し、設定ボタンを選択します:

### **D** bit warden

| 🔍 bitwarden 🛛 🕲     |           |                         |           |
|---------------------|-----------|-------------------------|-----------|
| 1 item<br>Name 🔺    |           | Supported Functionality |           |
| <b>D bit</b> warden | Bitwarden |                         | configure |

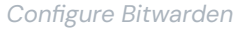

#### 一般情報

ー般情報タブで、アプリケーションにBitwarden特有の名前を付けてください。

#### SSO

シングルサインオンのためにJumpCloudを使用する予定がある場合は、**SSO**タブを選択し、これらの指示でSSOを設定してください。 あなたが終了した場合、または今のところSSOをスキップしている場合は、**有効化**ボタンを選択し、確認モーダルを完了してください。

#### ID管理

アプリケーションを再開し、ID管理タブに移動します。設定ボックスを展開し、以下の情報を入力してください:

| フィールド  | 説明                          |
|--------|-----------------------------|
| ベースURL | SCIM URLを入力してください(もっと詳しく)。  |
| トークンキー | SCIM APIキーを入力してください(詳細を学ぶ)。 |

これらのフィールドを設定したら、**有効化**ボタンを選択してください。テストが成功したら、保存を選択してください。

#### ユーザーグループ

**ユーザーグループ**タブで、Bitwardenにプロビジョニングしたいグループを選択してください。保存ボタンを選択すると、 この仕様に従ったプロビジョニングがすぐに開始されます。

# **D** bit warden

|                                                                                                    |      |          |                                                     |                          | ×                         |
|----------------------------------------------------------------------------------------------------|------|----------|-----------------------------------------------------|--------------------------|---------------------------|
| <b>D bit</b> warden                                                                                                    | Gene | ral Info | SSO Identity Management User                        | Groups                   |                           |
| Bitwarden                                                                                                    | Q    | earch    | groups are bound to bitwarden. Osers will have acce | 1 of 4 user groups bound | show bound user group (1) |
| Single sign-on                                                                                                    |      | Туре     | Group 🔺                                             |                          |                           |
| <ul> <li>Integration Status</li> <li>IDP Certificate Valid          <ul> <li>expires 02-18-2027</li> </ul> </li> </ul> |      | •        | All Users<br>Group of Users                         |                          |                           |
| IDP Private Key Valid                                                                                                  |      |          | Development Group<br>Group of Users                 |                          |                           |
| Identity Management                                                                                                    |      | •        | Marketing Group<br>Group of Users                   |                          |                           |
|                                                                                                    |      | •        | Sales Group<br>Group of Users                       |                          |                           |
|                                                                                                    |      |          |                                                     |                          |                           |

Select User Groups

### ユーザーオンボーディングを完了する

あなたのユーザーが準備されたので、彼らは組織に参加するための招待を受け取ります。ユーザーに招待を受け入れるよう指示し、 それが完了したら、組甹に確認してください。

#### (i) Note

The Invite  $\rightarrow$  Accept  $\rightarrow$  Confirm workflow facilitates the decryption key handshake that allows users to securely access organization vault data.

#### 付録

#### ユーザー属性マッピング

Bitwardenは標準的なSCIM v2プロパティ名を使用しますが、これらはJumpCloudのプロパティ名と異なる場合があります。Bitwardenは、 各ユーザーに対して以下のプロパティを使用します:

| Bitwarden属性 | JumpCloud デフォルトプロパティ |
|-------------|----------------------|
| アクティブ       | !停止中 && !パスワード期限切れ   |
| メール         | メールアドレス              |

# **D** bit warden

| Bitwarden属性 | JumpCloud デフォルトプロパティ |
|-------------|----------------------|
| 表示名         | 表示名                  |

– SCIMはユーザーがオブジェクトの配列として複数のメールアドレスを持つことを可能にするため、Bitwardenは<mark>値</mark>を使用します。 そのオブジェクトには"primary": true</mark>が含まれています。

### グループ属性マッピング

Bitwardenは、各グループに対して以下のプロパティを使用します:

| Bitwarden属性 | JumpCloud デフォルトプロパティ |
|-------------|----------------------|
| 表示名         | 表示名                  |
| メンバー        | メンバーたち               |

- メンバーシップは、各々がそのグループのメンバーであるユーザーを表すオブジェクトの配列としてBitwardenに送信されます。